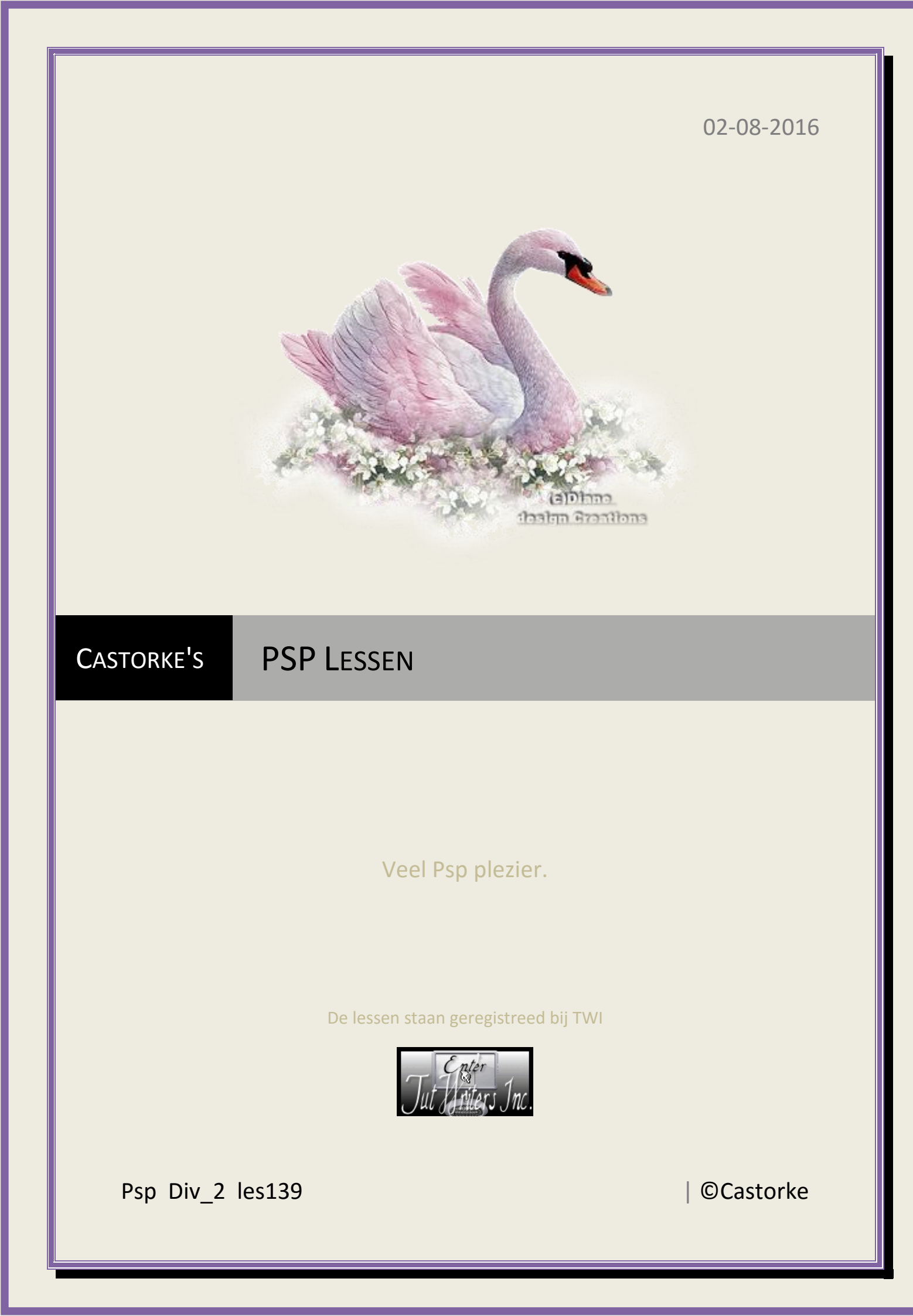

PSP\_div2\_les\_139

©Castorke

## 02/08/2016

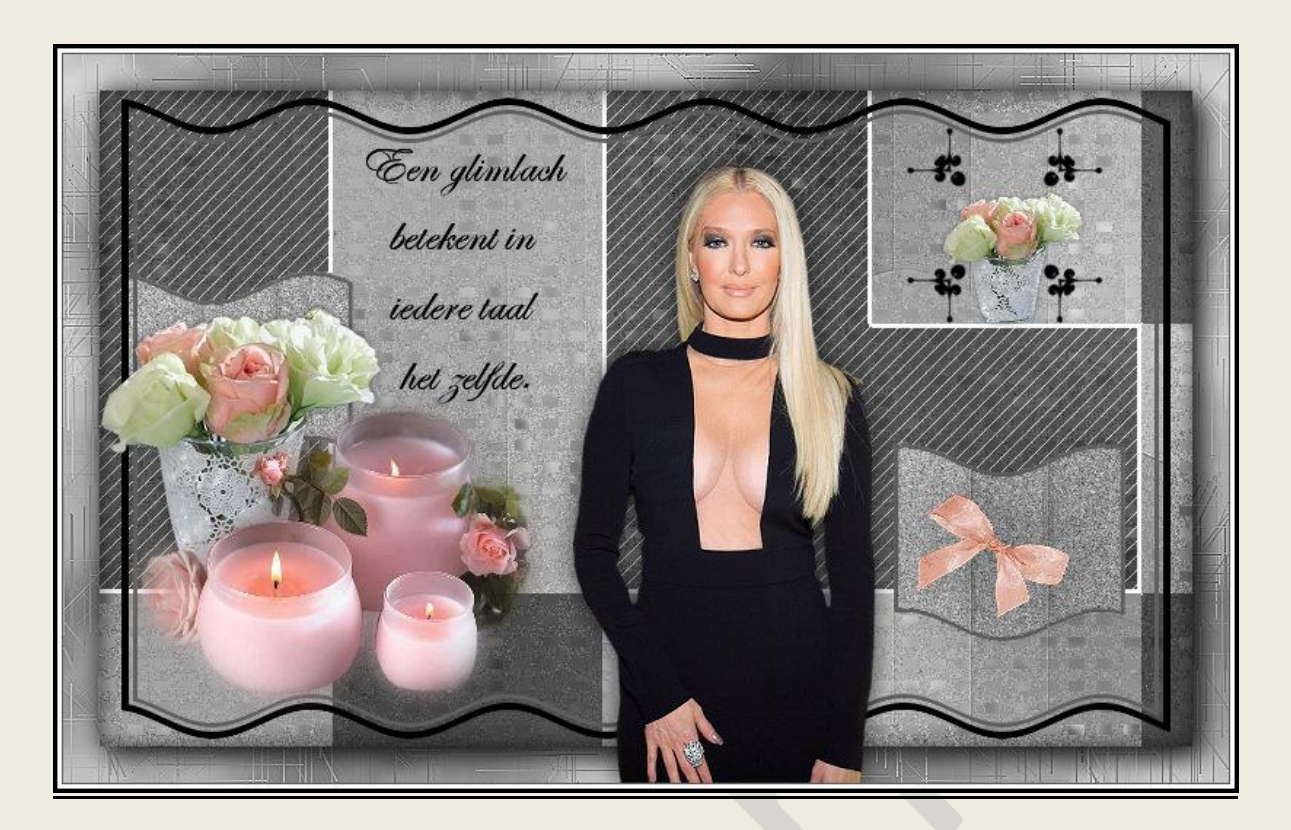

# PSP - Les 139

Is door mezelf gemaakt met psp9 kan best met een ander PSP programma gemaakt worden. Iedere gelijkenis berust op louter toeval.

<u>Materiaal</u>:

Tubes van: Castorke. Brushes van LS\_Design en LD

Credits vind je hier.

Met <u>dank</u> aan de tubeuses. **Respecteer hun werk aub!** Zonder hen was deze les niet tot stand gekomen.

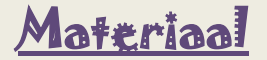

<u>Filters</u>: Ap(innovations) Lines-Silverlining/ breaks, MuraMeister/Clouds, **\*\*\***VM Experimental/ Guess What? Importeer deze **\*\*\*** filters in Unlimited 2.0

http://www.castorke.be/tutorial/div\_2/tutorial\_diversen\_7.html

Pagina 2 van 8

- 1. Plaats je penselen(brushes) in je mapje penselen.
- 2. Kleuren: Vg-kleur: #606060 Ag-kleur: #ffffff wit
- 3. Open Castorke\_les139\_alfakanaal.
- 4. Effecten/ insteekfilters/ MuraMeister/ Clouds std. instellingen.
  - MuRa's Filter Meister Cloud 2.2 × Effect ✓ Light > 100 100 FG > Amount Grain > BG Contrast > < Reset Colors > Bias Light > > Source base > Gastork (Blend mode) Contour < > 0 (Preset menu) 33% + -Web About... Cancel OK Reset
- 5. Effecten/ Textuureffecten/ Bont

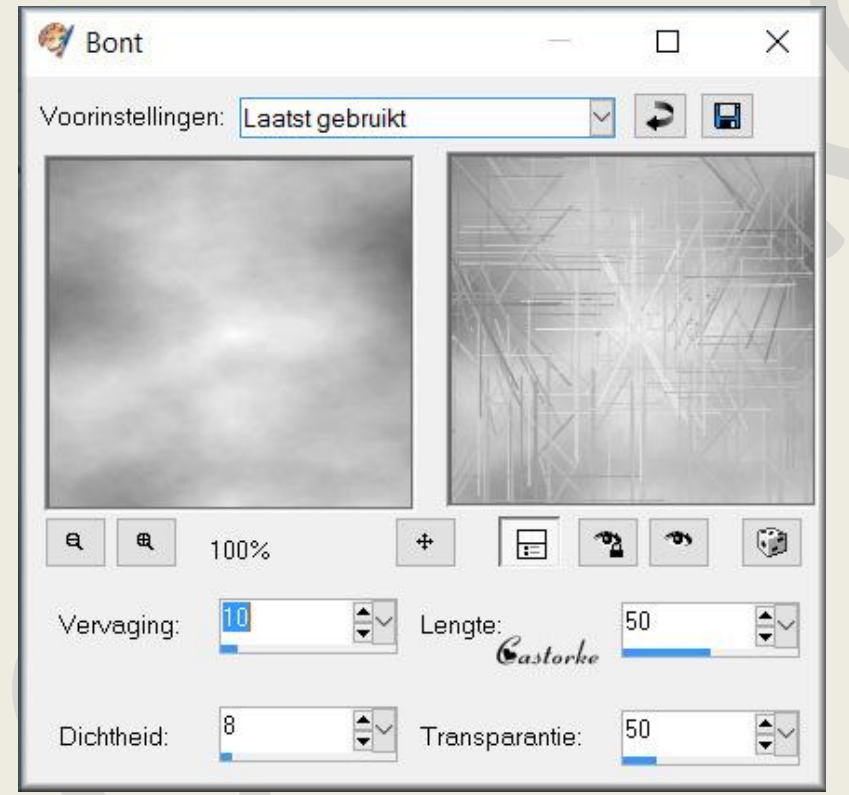

- 6. Noem deze laag AG
- 7. Aanpassen/ Randeffecten/ accentueren.
- 8. Selecties/ Alles selecteren.
- 9. Selecties/ wijzigen/ inkrimpen 25.
- 10. Selecties/ omkeren.
- 11. Selecties/ Laag maken van selectie.
- 12. Noem deze laag Kader.
- 13. Selecties/ omkeren.
- 14. Laat de selectie staan tot het word vermeld !
- 15. Effecten/ 3-D Effecten/ slagschaduw 8, 8, 65, 25 kleur zwart.
- 16. Effecten/ 3-D Effecten/ slagschaduw 0, 0, 65, 25 kleur zwart.
- 17. Activeer de AG laag (onderste laag).
- 18. Selecties/ Laag maken van selectie.

#### ©Castorke

02/08/2016

19. Effecten/ Textuureffecten/ Mozaïek Antiek

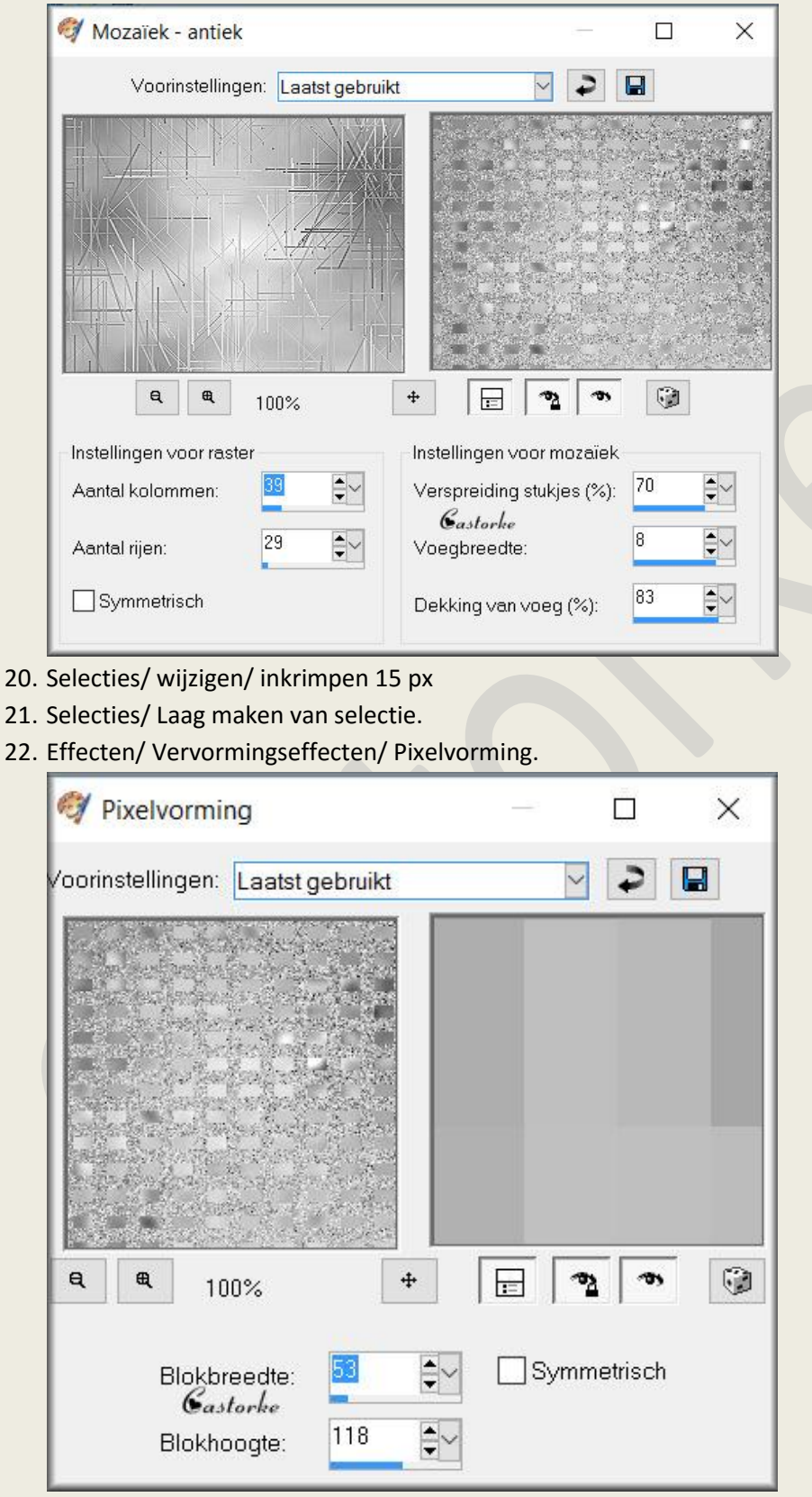

23. Effecten/ Randeffecten/ Sterker accentueren.

**©**Castorke

24. Effecten/ Vervormingseffecten/ Golf.

| 🕅 Golf                      |                  |          |            | × |
|-----------------------------|------------------|----------|------------|---|
| Voorinstellingen: Laatst ge | ebruikt          |          | 3          |   |
|                             |                  |          |            |   |
|                             |                  |          |            |   |
|                             |                  |          |            |   |
|                             |                  |          |            |   |
| <b>e e</b> 100%             | + F              |          | <b>(</b> ) |   |
| Horizontale verplaatsing    | verplaatsing     | Randmodu | ıs         |   |
| Amplitude:                  | le: <sup>2</sup> |          | )<br>In    |   |
| Golflenate: 30 Solflenat    | te: 17 🛋         |          |            | 0 |
|                             | ★                |          |            |   |

- 25. Selecties/Niet zwevend.
- 26. Noem deze laag Golf.
- 27. Nieuwe rasterlaag., vul met kleur #000000 zwart.
- 28. Selecties/ wijzigen/ inkrimpen 5 px, druk delete.
- 29. Selecties/ wijzigen/ inkrimpen 3 px
- 30. Vul met VG-Kleur #606060
- 31. Selecties/ wijzigen/ inkrimpen 3 px, druk delete.
- 32. Selecties NIETS selecteren.
- 33. Activeer de laag tot laag gemaakte golf.
- 34. Selecties / laden en opslaan/ selectie laden uit alfakanaal.../ selectie 1
- 35. Selecties/ Laag maken van selectie.
- 36. Laat de selectie staan !
- 37. Aanpassen/ Grofkorreligheid toevoegen Gaussiaans, 35, Monochroom aanvinken
- 38. Nieuwe rasterlaag., vul met VG-kleur #606060
- 39. Selecties/ wijzigen/ inkrimpen 3 px, druk delete.
- 40. Selecties/ NIETS selecteren.
- 41. Activeer de laag kader.
- 42. Effecten/ 3-D Effecten/ slagschaduw 0, 0, 65, 25 kleur zwart.
- 43. Activeer de laag Golf.
- 44. Laag dekking 50.

©Castorke

45. Effecten/ insteekfilters/ Unlimited 2/ VM Experimental/ Guess What?

| Navigator Presets About                                                                                                    |                                                                                                    | Filters Unlimited 2                                                       | .0                            |
|----------------------------------------------------------------------------------------------------|----------------------------------------------------------------------------------------------------|---------------------------------------------------------------------------|-------------------------------|
| VM 1<br>VM Distortion<br>VM Experimental<br>VM Extravaganza<br>VM Instant Art<br>VM Natural<br>VM Toolbox<br>VM<br>VM 1<br>VM Colorize<br>VM Distortion<br>VM Stylize<br>VM Texture<br>VM Weird<br>VM1 | Black and White<br>Every Picture Tells A Story<br>Guess What?<br>Love and Hate<br>Magnetic Detection<br>Needles and Pins<br>Oscilloscope<br>Painting by Numbers<br>Subliminal Message<br>TeeWee<br>The Accountant<br>Watermark | Guess What?                                                               |                               |
|                                                                                                    |                                                                                                    | Dice 1 Castorke<br>Dice 2<br>Square Size<br>Square Amount<br>Transparency | 92<br>110<br>59<br>107<br>255 |

46. Selecties/ laden en opslaan/ selectie uit alfakanaal...(selectie 2)

### 47. Effecten/ insteekfilters/ AP01(innovations)/ Lines-SilverLining/ Breaks

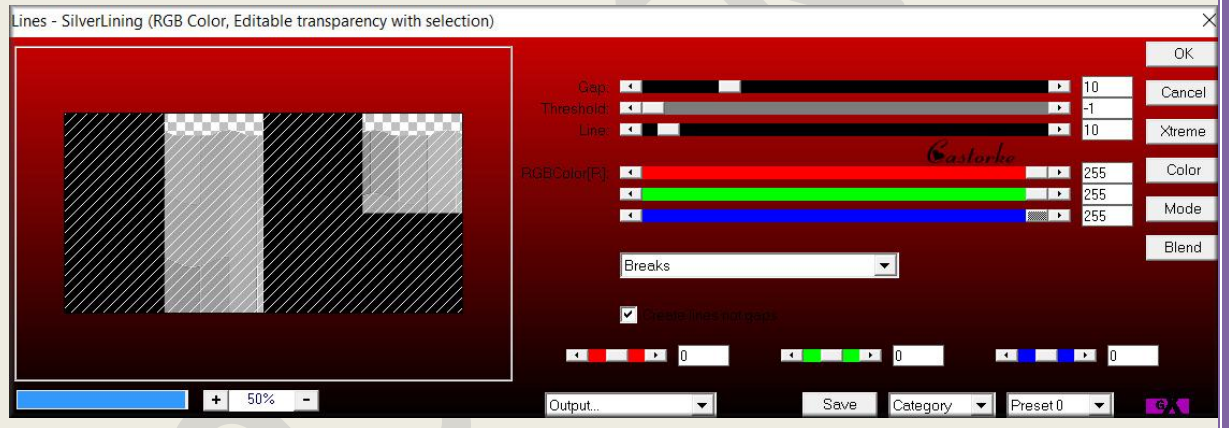

- 48. Laat de selectie staan.
- 49. Nieuwe rasterlaag, vul met wit #ffffff
- 50. Selecties/ wijzigen/ inkrimpen 3 px, druk delete.
- 51. Selecties/ NIETS selecteren.
- 52. Activeer de bovenste laag.
- 53. Open castorke\_tubes\_dames\_244\_072016
- 54. Kopieer en plak als nieuwe laag op je werk.
- 55. Maak een selectie rond het logo en delete.
- 56. Niets selecteren
- 57. Afbeelding/ Formaat wijzigen 75% Formaat van alle lagen NIET aanvinken!
- 58. Zet de tube op zijn plaats.
- 59. Slagschaduw 0, 0, 65, 25 kleur zwart #000000
- 60. Open castorke\_tube\_deco\_14 (activeer de laag bloemen).
- 61. Kopieer en plak als nieuwe laag op je werk.
- 62. Afbeelding/ Formaat wijzigen 75% Formaat van alle lagen NIET aanvinken!
- 63. Zet de tube op zijn plaats of naar keuze..

- 64. Slagschaduw 0, 0, 40, 10 kleur zwart #000000
- 65. Afbeelding/ spiegelen.
- 66. Dupliceerde laag.
- 67. Afbeelding/ Formaat wijzigen 50%
- 68. Zet op zijn plaats.
- 69. Open castorke\_tube\_deco\_18 Maak een selectie rond het logo en delete.
- 70. Kopieer en plak als nieuwe laag op je werk.
- 71. Afbeelding/ Formaat wijzigen 50% Formaat van alle lagen NIET aanvinken!
- 72. Zet de tube op zijn plaats of naar keuze..
- 73. Dupliceer de laag.
- 74. Lagen / Samenvoegen/ Omlaag samenvoegen.
- 75. Dupliceer.
- 76. Activeer de laag er juist onder.

## 77. Aanpassen/ Vervaging/ Gaussiaanse vervaging 8

| 🥰 Gaussiaanse vervaging           | — 🗆 X   |
|-----------------------------------|---------|
| Voorinstellingen: Laatst gebruikt |         |
|                                   |         |
|                                   |         |
|                                   |         |
|                                   |         |
| <b>e e</b> 100% +                 | E 3 0 3 |
| Gastork<br>Bereik: 8.00           | ne<br>t |

- 78. Open bow(5)
- 79. Kopieer en plak als nieuwe laag op je werk.
- 80. Afbeelding/ Formaat wijzigen 50% Formaat van alle lagen NIET aanvinken!
- 81. Zet de tube op zijn plaats of naar keuze..
- 82. Slagschaduw 0, 0, 65, 100 kleur zwart #000000
- 83. Aanpassen/ Scherpte/ verscherpen.
- 84. Zet de voorgrondkleur op zwart #000000
- 85. Activeer het penseel, zoek de brush LS703\_Design , grote 135 en stempel.\_zie origineel
- 86. Zoek de brush LDglimlach en stempel met zwarte kleur zie origineel.
- 87. Afbeelding/ Randen toevoegen 1 px kleur #606060.

- 88. Afbeelding/ Randen toevoegen 3 px wit.
- 89. Afbeelding/ Randen toevoegen 3 px zwart.
- 90. Plaats je naam of watermerk
- 91. Opslaan als .jpg

Zo dat was het ik hoop dat je er van genoten hebt.

Ben benieuwd naar je werk. Stuur het me in originele grootte.

Email

Plaats ik het bij de andere werkjes. Hier

Vermeld wel je naam, het lesnummer, titel. Succes !

Vraagjes mag je me altijd mailen.

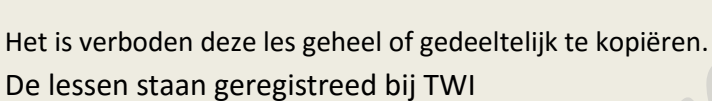

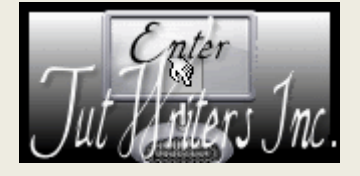